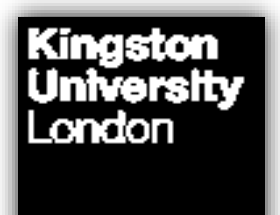

# **Kingston Continuous Enhancement Process (KCEP)**

Module Enhancement Plan (MEP)

User Guide 24/25

# Contents

| Business Intelligence (BI)                                   | 3  |
|--------------------------------------------------------------|----|
| Pre-populated data in the MEP                                | 3  |
| Module Occurrences                                           | 4  |
| Getting Started                                              | 4  |
| Finding your MEP                                             | 6  |
| Completing your MEP – things to consider and saving in Draft | 10 |
| Submitting your MEP                                          | 14 |
| Sources of Help                                              | 15 |
| Annex A Technical Specification                              | 17 |
| Annex B Data Explanation                                     |    |

# **Business Intelligence (BI)**

A dedicated Continuous Monitoring and Enhancement (CME) site in SharePoint has been created. This provides prepopulated Module Enhancement Plans (MEPs) and Course Enhancement Plans (CEPs) which draw on data from SITs and other external sources stored in a data warehouse. This data, when combined with the range of qualitative data which forms the Key Monitoring Information set, provides module teams with a starting point to reflect on the performance of their module.

More information about the Kingston Continuous Enhancement Process and the processes associated with the MEP can be found in Section D of the <u>Academic Quality and Standards Handbook (AQSH)</u>.

## Pre-populated data in the MEP

Section 3 of the template includes data drawn from SITS and specifically the data presented to the Programme Assessment Board (PAB). The Module performance data is fed from a live link from SITS to the data-warehouse and is updated daily. This means for example if you were to run your report in January no module data will be available. **If you run your report prior to the PAB this will display actual marks, as opposed to** <u>agreed</u> marks and could therefore be subject to change by **the PAB.** If you run your report after the PAB, your MEP will contain agreed marks. *Annex A* is the technical specification for these calculations. *Annex B* provides a basic explanation of how the data is calculated.

### **Module Occurrences**

Functionality has been built into the MEP tool to enable you to run reports for individual occurrences of a module. Where modules have more than one occurrence, faculties should produce a MEP for each occurrence so that performance across occurrences can be compared if necessary.

### **Getting Started**

The CME site in SharePoint is accessible to all staff with a KU ID number. Staff from partner institutions, who have a KP account, can also access the site either by following this link <u>StaffSpace</u> or copying the URL into the address bar.

Once in StaffSpace, choose the drop-down menu under the *Resources* tab and then select *Annual Monitoring and Enhancement.* 

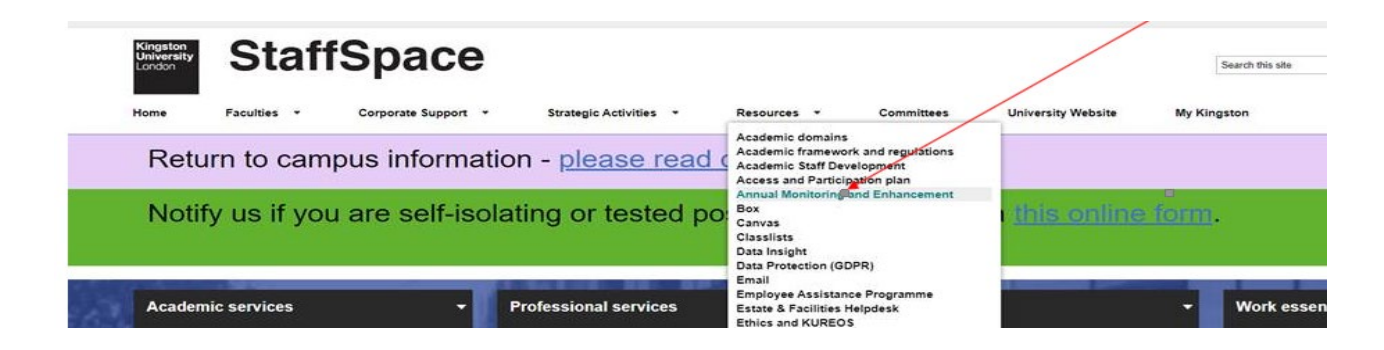

This displays a new screen which allows you to choose the MEP tile, OR you can review MEPs from previous years.

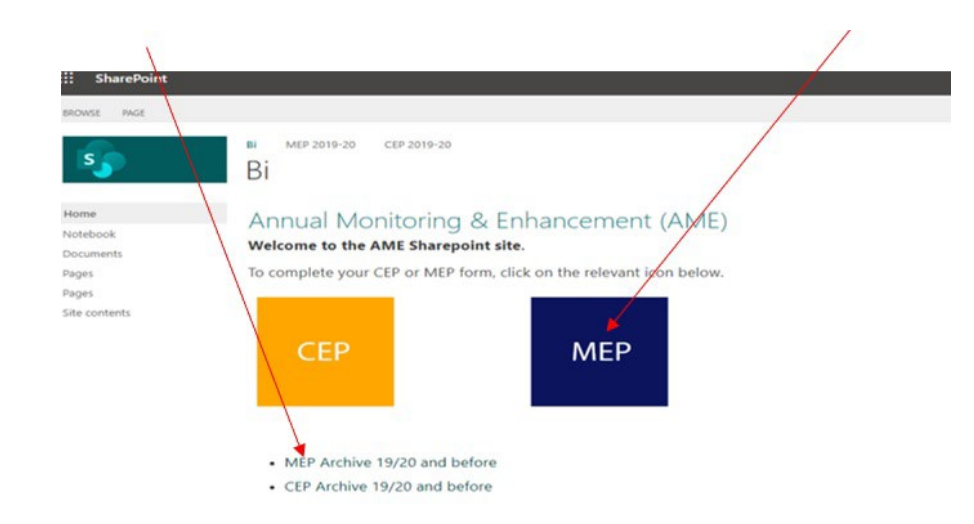

# Finding your MEP

There are 2 ways to find your MEP, via the module code **or** the subject area:

TO FIND A MEP USING THE MODULE CODE, enter the code in the module code area below.

| Kingston<br>University<br>London                                                     | Module Enhancement Plan (MEP) | 命 |
|--------------------------------------------------------------------------------------|-------------------------------|---|
| Clear Filt<br>Academic Year:<br>2020/21<br>Module Code:<br>Enter module code if know | z<br>z                        |   |

...and press ENTER. This will display the module.

| ops   Ann       | ual Monitoring and Enha      | incement                            |            |                                                                          |                 |           |       |        |   |
|-----------------|------------------------------|-------------------------------------|------------|--------------------------------------------------------------------------|-----------------|-----------|-------|--------|---|
| Kir<br>Un<br>Lo | ngston<br>niversity<br>ondon |                                     |            | Module Enhance                                                           | ment Plan (MEP) |           |       |        | 仚 |
|                 | Academic Year:               | Clear Filters                       |            |                                                                          | 14 V.S.         | 22        | 150 N | 150.0  |   |
|                 | 2020/21                      | $\checkmark$                        | Results (1 |                                                                          | Location        | Occurance | Level | Status |   |
|                 | Module Code:                 | <u>Preports from previous years</u> | BB4401     | Business Information Analysis<br>Faculty of Business and Social Sciences | Kingston Hill   | A         | 4     | Final  |   |
| l I             | bb4401                       |                                     |            |                                                                          |                 |           |       |        |   |

Always make sure you are selecting <u>the correct</u> module – this is particularly important when retrieving a partially completed or final version of a report!

TO FIND A MEP USING THE SUBJECT AREA, click on the drop-down list titled Subject Area (shown below)

| ower Apps   Annual Monitoring and Enhancement |                   |                 |                                        |    |
|-----------------------------------------------|-------------------|-----------------|----------------------------------------|----|
| Kingston<br>University<br>London              |                   | Module Enhancer | ment Plan (MEP)                        | Ĺ  |
| Academic Year:                                | Clear Filters     | /               |                                        |    |
| 2020/21                                       |                   |                 |                                        |    |
| Module Code: MEP reports fr                   | om previous years |                 |                                        |    |
| Enter module code if know                     |                   |                 |                                        |    |
|                                               |                   |                 |                                        |    |
| Subject Area:                                 |                   |                 | Q                                      |    |
| Select a subject area                         |                   |                 |                                        |    |
| Location:                                     |                   | No              | o matches found. Try providing a filte | er |
| Select a location                             |                   |                 |                                        |    |
| Module Title:                                 |                   |                 |                                        |    |
|                                               |                   |                 |                                        |    |

This will display all modules relating to the same subject:

| Kingston<br>University<br>London             |         | Module Enhancement Plan                                                                       | (MEP)                                            |           |       | 仚           |
|----------------------------------------------|---------|-----------------------------------------------------------------------------------------------|--------------------------------------------------|-----------|-------|-------------|
| Clear Filters<br>Academic Year:              | Results | (40)                                                                                          | Location                                         | Occurance | Level | Status      |
| Module Code: MEP reports from previous years | BA6803  | Advanced Management Accounting<br>Faculty of Business and Social Sciences                     | Kingston Hill                                    | A         | 6     | Final       |
| Enter module code if know                    | BA7305  | Aspects of Financial Resource Management in Health<br>Faculty of Business and Social Sciences | Kingston Hill                                    | A         | 7     | Not Started |
| Subject Areas                                | BA5805  | Auditing<br>Faculty of Business and Social Sciences                                           | Kingston Hill                                    | A         | 5     | Final       |
| Accountancy                                  | BA7010  | Auditing and Control<br>Faculty of Business and Social Sciences                               | Kingston Hill                                    | A         | 7     | Final       |
| Location:                                    | BA5801  | Business Accounting<br>Faculty of Business and Social Sciences                                | Kingston Hill                                    | A         | 5     | Final       |
| Select a location                            | BA5801  | Business Accounting<br>Faculty of Business and Social Sciences                                | Kingston Hill                                    | В         | 5     | Final       |
| Module Title:                                | BA5801  | Business Accounting<br>Faculty of Business and Social Sciences                                | Shri Vile Parle Kelavani Mandal<br>(SVKM), India | М         | 5     | Final       |
| Find items                                   | BA6802  | Corporate Finance<br>Faculty of Business and Social Sciences                                  | Kingston Hill                                    | A         | 6     | Final       |
| Status                                       | BA7031  | Corporate Finance and Financial Statement Analysis<br>Faculty of Business and Social Sciences | Kingston Hill                                    | с         | 7     | Not Started |
|                                              | BA7031  | Corporate Finance and Financial Statement Analysis<br>Faculty of Business and Social Sciences | Kingston Hill                                    | A         | 7     | Not Started |
|                                              | BA4202  | Enterprise Finance & Accounting Principles<br>Faculty of Business and Social Sciences         | Kingston Hill                                    | A         | 4     | Not Started |

You will notice in the example above that some modules are repeated (for example BA5801). This is because this module has multiple occurrences, which in this instance are delivered via partner institutions (identifiable from the location name column). Occurrences A and B are cohorts belonging to 2 different programmes but who study the same module. However, occurrence M is taught at a partner in Mumbai. If you are unsure what the occurrence relates to, please check with your course and student administration team in the first instance.

## Completing your MEP – things to consider and saving in Draft.

This section provides guidance and examples of the sorts of issues to consider when completing the MEP. The guidance does not constitute a check list and is provided to guide reflection of the sorts of issues to consider.

Your MEP will NOT save automatically. Therefore, whilst writing your MEP, <u>please ensure you periodically save</u> <u>your work in draft by selecting the Save as Draft button at the top right of the screen</u>. If you must leave your MEP before you have finished – <u>always</u> remember to Save as Draft.

| Aspects of Financial Resource Management in Health (BA7305) ? C<br>Managing School Domain Faculty Year<br>None Accountancy Faculty of Business and Social Sciences Save as Draft Save as Draft Save as F |
|----------------------------------------------------------------------------------------------------|
| r Managing School Domain Faculty Year Save as Draft Save as Draft Save as Draft Save as F                                                                                                    |
|                                                                                                    |
|                                                                                                    |
|                                                                                                    |
| eted otherwise the status of the report cannot be changed to final. If a text field does not apply or you have no information to provide then please                                                     |
| explain the source of some of the data fields - please hover your mouse over the data field and a tooltip will appear.                                                                                   |
|                                                                                                    |
|                                                                                                    |
|                                                                                                    |
| explain the source of some of the data fields – please hover your mouse over the data field and a tooltip will appear.                                                                                   |

To support you in completing your MEP, a dedicated MEP and Module Hub has been created. This brings together all of the data that you must use into one place. This dashboard can be accessed <u>here</u>

Section 1 – Other Sources of evidence used.

Tick the relevant boxes. If you have used additional evidence, please indicate in the free text box.

#### Section 2 - How have the actions identified in the previous year's MEP Action Plan been taken forward?

When responding to this question you are asked to consider each action identified in last year's report in turn, identifying for each:

- Those actions that are complete include a short reflection on the progress, success (or lack of success if appropriate) of the action taken and any learning points.
- Those that are incomplete please identify whether these continue to be 'live' actions and if so, please ensure they are included in the new action plan.

#### Section 3 – Performance of the module

This section provides an opportunity for the module leader to critically reflect on the performance of the module during the preceding academic year in terms of performance against the KPIs and the other Key Monitoring Information (MEQ, EE reports, SVC minutes etc.)

#### Section 4 – Student Voice

This section provides data on the MEQ response rate and overall satisfaction rates for each theme within the questionnaire.

When completing this section, module leaders should make use of the data available in the <u>MEP and module Hub</u> to investigate the outcomes for specific groups of students.

Data for previous years is also included to allow module leaders to see trends. In this section module leaders are asked to provide a commentary if the MEQ response rate is below 50% and if the satisfaction rate for any theme is below 80%

#### Section 5 – Commentary on the performance of the module during this reporting year

This section provides an opportunity for the module leader to reflect on the performance of the module during the preceding academic year and think about:

- What has gone well, and why?
- What has gone less well, and why?
- Are there particular factors that have impacted on the module, student performance or the student learning experience?

This section also provides the module leader with the opportunity to highlight practices in the delivery and assessment of the module that can be considered innovative. If this practice has been identified by students, external examiners, or other staff then this should be noted. Where innovative practice is identified it should also be noted how information about these practices will be disseminated within the department, School, Faculty and University.

This section also details the percentage of mandatory activity attended within your module and module leaders can find more detailed information regarding this in the <u>MEP and module Hub.</u>

#### Section 6 – Proposed changes/enhancements: Action Plan

The review of the module may highlight changes that could be made to how the module is delivered and assessed to improve the student learning experience. Changes identified should be linked to issues highlighted by the module data and/or the feedback received from students, staff, external examiners, SVC meetings and other key stakeholders.

Please note that any changes identified here which change the information contained on the module descriptor must be approved through the course and module modification process (see section G of the <u>Academic Quality and</u> <u>Standards Handbook (AQSH)</u>

The action that you identify should be SMART (specific, measurable, achievable, relevant, and timely). The MEP template guides you to produce this by asking that you:

- describe the action,
- evidence it,
- describe how you will measure its success,
- detail any support if required,
- assign responsibility for the action.
- set a deadline for the action.
- Identify whether CMMP approval is needed (if the action means that the module descriptor needs to be changed)

There are 3 examples here - The Module Enhancement Plan Examples: Support for Academic Staff (kingston.ac.uk)

# Submitting your MEP

Once you are satisfied your MEP is complete you are ready to submit it as Final. <u>Please note the system will not allow</u> <u>you to submit your MEP if any fields are left blank</u>. If you must leave a field blank for any reason, please write "NA" in the text box.

At the bottom of your form select the Save as Final button

| Module team's evaluations                        | Student feedback (i.e. early-modu<br>review/student surveys /SSCC, etc | Ile External examiner comments/report<br>C.)         |
|--------------------------------------------------|------------------------------------------------------------------------|------------------------------------------------------|
| ] PSRB comments                                  | K-CEP activities                                                       | Other (e.g. ISR feedback etc.) provide details below |
| lease provide details of any other evidence used | to inform the MEP evaluation                                           |                                                      |
|                                                  |                                                                        |                                                      |

Your MEP is now saved as Final. <u>Please wait a few minutes</u> and a PDF of your final MEP will appear in the top righthand corner of the screen.

| Annual Monito                    | oring and Enha | ancement                                |                         |                       |                                                       |                        |               |     | н            |
|----------------------------------|----------------|-----------------------------------------|-------------------------|-----------------------|-------------------------------------------------------|------------------------|---------------|-----|--------------|
| Kingston<br>University<br>London | <              |                                         |                         | Advanced Ma           | anagement Accountin                                   | g (BA6803)             |               | ?   | 仚            |
| Final                            | Occurance<br>A | Module leader<br>JOHN SEBASTIAN PEREIRA | Managing School<br>None | Domain<br>Accountancy | Faculty<br>Faculty of Business and Social<br>Sciences | <b>Year</b><br>2020/21 | Save as Draft | Rev | ert to Draft |

# Sources of Help

There is a wealth of information on the Canvas <u>Supporting the Kingston Continuous Enhancement Process</u> pages which includes:

- An overview of the Kingston Continuous Enhancement Process (KCEP)
- Examples of how to write meaningful MEPs and examples of good MEPs.
- Recordings of briefing sessions for MEPs and CEPs

#### Sources of further information to inform your MEP:

- Data dashboards
- Data Insight and Analysis
- Access, Participation, and Inclusion
- Student Voice
- Graduate Outcomes, Employability

Help for IT specific queries via the IT Service Desk:

- Monday to Friday 8am to 6:30pm
- Telephone internal ext.: 63355/ external +44(0)20 84173355
- Email ITS <u>Home / Service Desk Portal (kingston.ac.uk)</u>

If your query remains unanswered, please contact the QAE Team at <u>qae@kingston.ac.uk</u>

| Code/heading           | Description                                                                    |
|------------------------|--------------------------------------------------------------------------------|
| Occurrence             | Code to indicate a cohort of students taking the module                        |
| Element                | Element (major category of assessment) for a module                            |
| Total number on module | Number of students with a Student Module Result (SMR) record                   |
| Total pass             | Number of students with a module result of P (pass)                            |
| Total S                | Number of students with an actual module grade of S (mitigating circumstances) |

| Total fail (excluding F0(0))                      | (Number of students with an actual module grade of F0, F, FM, QF, FF, FZ, FL, Q0, QM, X0, ZM, X, XF, XL, XQ, Z) – (Number of students with an actual module grade of F0 and actual module mark <1) |
|---------------------------------------------------|----------------------------------------------------------------------------------------------------|
| Total F0(0)                                       | Number of students with an actual module grade of F0(0)                                                                                                    |
| Total W                                           | Number of students with an actual module grade of W                                                                                                    |
| Min mark (excluding F0(0))                        | Minimum actual mark where actual grade is not null and actual mark >0                                                                                                    |
| Max grade                                         | Maximum actual mark                                                                                                    |
| Average module mark<br>(excluding F0(0), S and W) | Average of actual module mark where actual grade is not S or W, and actual grade is not null and (actual mark >0 and actual grade is F0) or (actual grade is not F0)                               |

| STD of Module Marks<br>(excluding F0(0), S and W) | Standard deviation of actual module mark where actual grade is not S or W, and actual grade is not null and (actual mark >0 and actual grade is F0) or (actual grade is not F0) |
|---------------------------------------------------|----------------------------------------------------------------------------------------------------|
| Average Mark element 1                            | Average of initial actual element mark                                                                                                    |
| E1 average (excluding<br>F0(0), S and W)          | Average of initial actual element mark where actual grade is not null and grade is not F0, S or<br>W                                                                            |

# Annex B Data Explanation

| M1 | Module fail rate at the 1 <sup>st</sup><br>attempt | The total number of students who have not passed at first attempt/ total number of students on the module.                                                                                                    |
|----|----------------------------------------------------|----------------------------------------------------------------------------------------------------|
|    |                                                    | The count of students with a Module result where the current attempt at the module is greater than the complete attempt, where the complete attempt is greater than 0.                                                                                          |
|    |                                                    | This excludes students who have Transferred from the Module. The total number of students on the Module is determined as those students having a Module Result record in SITS for the Module, Year, Occurrence and Period slot, It includes Withdrawn students. |
| M2 | Module pass rate at 1 <sup>st</sup><br>attempt     | The number of students who pass at 1 <sup>st</sup> attempt/ total number of students on the Module.<br>The number of students who pass at 1 <sup>st</sup> attempt is the count of students with a pass                                                          |

|    |                                                                                             | result on their Module Result record and with a Current Attempt of 1.                                                                                                    |
|----|---------------------------------------------------------------------------------------------|----------------------------------------------------------------------------------------------------|
|    |                                                                                             | The total number of students on the Module is determined as those students having a<br>Module Result record in SITS for the Module, Year, Occurrence and Period Slot.<br>It includes Withdrawn students, students with Mitigating Circumstances are excluded. |
| М3 | Total number of students with<br>mitigating circumstances at<br>the 1 <sup>st</sup> attempt | Total number of students who are flagged as having Mitigating Circumstances on their<br>Module Result record, where the current attempt is 1.<br>Mitigating Circumstances are identified by an S grade in the Actual Grade on their<br>Module Result record.  |
| M4 | Total number of students with<br>F0(0) following the first<br>attempt                       | Number of students with an Agreed Grade on their Module Result record, an Agreed<br>Mark of 0 where the current attempt is 1.<br>These students have disengaged with the Module.                                                                              |

| М5 | Total number of students who<br>withdrew prior to the first<br>attempt | Students with an Agreed Grade of W, or if the Agreed Grade is blank, an Actual Grade of W where the current attempt is 1.                                                                                                    |
|----|------------------------------------------------------------------------|----------------------------------------------------------------------------------------------------|
| М6 | Module pass rate                                                       | Number of students who pass at any attempt/ total number of students on the Module.<br>The total number of students who pass at any attempt at the Module.                                                                                                    |
|    |                                                                        | This will increase following reassessment as results are entered. The total number of students on the Module is determined as those students having a Module Result record in SITS for the Module, Year, Occurrence and Period Slot. It includes Withdrawn students. |